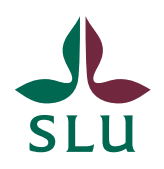

SUS

2013-02-08

# Programsidor med information från SLU-kurs

Programsidorna på externwebben (under utbildning) visar idag information från SLU-kurs. Under våren 2013 kommer även programsidor på studentwebben byggas upp på liknande sätt.

Det finns två olika sidmallar som används för informationshämtningar från SLUkurs.

- "**Utbildningssida dynamisk**" sidmallen kommer att användas för följande sidor på studentwebben:
  - o Inriktningar
  - Kurser inom program

Sidmallen används även flitigt på externwebben se nedan för mer information. Vill ni visa någon av den informationen för ert program så går det bra. Tänk bara på att utbildningssidorna på externwebben och programsidorna på studentwebben ska komplettera varandra och inte visa samma information, helst.

- "**Utbildningsplan**" sidmallen kommer att användas för följande sidor på studentwebben:
  - o Utbildningsplan
  - o Examenskrav

När man skapar en sida med någon av dessa sidmallar väljer man vilket program sidan ska gälla för. Därefter kan man välja vilken information som ska visas från SLU-kurs.

Sidmallen "Utbildningssida dynamisk" mest på externwebben. Följande information kan man välja att visa:

Efter vardera möjligt fält har jag lagt in exempel på var denna information visas.

- **Presentation** (översta vänstra rutan <u>http://www.slu.se/sv/utbildning/grundniva/agronom-ekonomi/</u>)
- Innehåll (översta vänstra rutan <u>http://www.slu.se/sv/utbildning/grundniva/agronom-ekonomi/innehall/</u>)
- Fakta (översta högra rutan <u>http://www.slu.se/sv/utbildning/grundniva/agronom-ekonomi/</u>)
- Kontakt (översta högra rutan <u>http://www.slu.se/sv/utbildning/grundniva/agronom-ekonomi/innehall/</u> och

översta vänstra rutan <u>http://www.slu.se/sv/utbildning/grundniva/agronom-ekonomi/kontakt/</u>)

- Behörighet (nedersta högra rutan <u>http://www.slu.se/sv/utbildning/grundniva/agronom-ekonomi/</u>)
- Urval används inte på någon sida idag.
- Framtidsutsikter (nedersta vänstra rutan <u>http://www.slu.se/sv/utbildning/grundniva/agronom-ekonomi/</u>)
- **Examen** (nedersta vänstra rutan http://www.slu.se/sv/utbildning/grundniva/agronom-ekonomi/innehall/)
- **Ramschema** används inte på någon sida idag. Valet kommer att tas bort, då ramscheman skapas på andra sätt.

# Lathund sidmall "Utbildningssida dynamisk"

Sidmallen "Utbildningssida dynamisk" fungerar ungefär som sidmallen "Sida 4+4 fält" med undantaget att sidor med sidmallen "Utbildningssida dynamisk" kan visa viss information från SLU-kurs för ett valt program.

På sidan https://internt.slu.se/sv/stod-och-

service/kommunikation/webbpublicering/olika-sidmallar/sida-44-falt/ kan man se hur en sida med sidmallen "Sida 4+4 fält" är uppbyggd samt få mer information om vad man ska tänka på när man skapar sidan. Redaktören kan själv välja att skapa/visa flöden (nyheter/kalendarium) i rutorna eller använda dem för text och bild.

I vardera ruta på en sida med sidmallen "Utbildningssida dynamisk" kan man antingen välja att information för en ruta som för sidmallen "Sida 4+4 fält" eller visa en viss typ information från SLU-kurs för ett valt program. Innan informationen från SLU-kurs kan man alltid välja att lägga in en bild eller redaktionell text.

#### Instruktioner

Om man vill visa information från SLU-kurs för ett program på en sida med sidmallen "Utbildningssida dynamisk" ska man följa följande steg:

1. Skapa sidan och välj sidmallen "Utbildningssida dynamisk".

| Skapa ny sida |                                         |                                  |  |  |  |
|---------------|-----------------------------------------|----------------------------------|--|--|--|
| Välj typ      | Välj typ av sida att skapa från listan. |                                  |  |  |  |
| 🔀 Avbi        | Avbryt                                  |                                  |  |  |  |
|               | Namn                                    | Beskrivning                      |  |  |  |
| Skapa         | [SLU] Startsida Externwebben            | Startsida                        |  |  |  |
| Skapa         | [SLU] Startsida Studentwebb             |                                  |  |  |  |
| Skapa         | [SLU] Startsida Internwebb              |                                  |  |  |  |
| Skapa         | [SLU] Startsida                         |                                  |  |  |  |
| Skapa         | [SLU] Sida 5 fält                       | Generell sida med olika spalter. |  |  |  |
| Skapa         | [SLU] Sida 4+4 fält                     |                                  |  |  |  |
| Skapa         | [SLU] Programsida                       |                                  |  |  |  |
| Skapa         | [SLU] Kurssök                           |                                  |  |  |  |
| Skapa         | [SLU] Marknadstorg                      |                                  |  |  |  |
| Skapa         | [SLU] Enkel text- och bildsida          | Standardsida                     |  |  |  |
| Skapa         | [SLU] Verktygssida                      |                                  |  |  |  |
| Skapa         | [SLU] Kurssök kursplansida              |                                  |  |  |  |
| Skapa         | [SLU] Kurssök detaljsida                |                                  |  |  |  |
| Skapa         | [SLU] Utbildningssida dynamisk          |                                  |  |  |  |
| Skapa         | [SLU] Nyheter                           |                                  |  |  |  |
| Skapa         | [SLU] Nyhetsartikel                     |                                  |  |  |  |
| Skapa         | [SLU] Lokala nyheter                    |                                  |  |  |  |
| Skapa         | JSLUL LokaLnyhetsartikel                |                                  |  |  |  |

2. Fyll i informationen under innehåll och välj vilket program sidan ska gälla för.

| Sidtyp: [SLU] (                                                                      | Sidtyp: [SLU] Utbildningssida dynamisk Status: |                                                                                               |                                                            |                               |  |  |
|--------------------------------------------------------------------------------------|------------------------------------------------|-----------------------------------------------------------------------------------------------|------------------------------------------------------------|-------------------------------|--|--|
| Redigera                                                                             |                                                |                                                                                               |                                                            |                               |  |  |
| 🛃 Spara 🛛 🛃                                                                          | Spara och vis                                  | a 🛛 🖓 Spara och                                                                               | publicera                                                  | 🔀 Avbryt                      |  |  |
| Innehåll Inr                                                                         | nehållsruta 1                                  | Innehållsruta 2                                                                               | Innehållsruta                                              | 3 Innehålls                   |  |  |
| Namn                                                                                 |                                                |                                                                                               |                                                            |                               |  |  |
| Rubrik på sid                                                                        | an                                             |                                                                                               |                                                            |                               |  |  |
| Menynamn                                                                             |                                                |                                                                                               |                                                            |                               |  |  |
| Program 🍳                                                                            |                                                |                                                                                               |                                                            | •                             |  |  |
| Göm sidfot 🍳                                                                         | [                                              |                                                                                               |                                                            | 1                             |  |  |
| Sidansvarig (e                                                                       | epost) 🎱                                       |                                                                                               |                                                            |                               |  |  |
|                                                                                      |                                                |                                                                                               |                                                            | ;                             |  |  |
| Skapar ny sida<br>Sidtyp: <b>[SLU] Utbildningssida dynamisk</b> Status:              |                                                |                                                                                               |                                                            |                               |  |  |
| Redigera                                                                             |                                                |                                                                                               |                                                            |                               |  |  |
| 🛃 Spara 🛛 🛃                                                                          | Spara och vis                                  | sa 🛛 Para ocl                                                                                 | h publicera                                                | 🔀 Avbryt                      |  |  |
| Innehåll In                                                                          | pobålleruta 1                                  |                                                                                               |                                                            |                               |  |  |
|                                                                                      | nenalisruta i                                  | Innehållsruta 2                                                                               | Innehållsruta                                              | 3 Innehålls                   |  |  |
| Namn                                                                                 |                                                | Innehållsruta 2<br>Agronom – husdju                                                           | Innehållsruta<br>ur                                        | 13 Innehålls                  |  |  |
| Namn<br>Rubrik på sic                                                                | Jan I                                          | Innehållsruta 2<br>Agronom – husdju<br>nformtion om Agr                                       | Innehållsruta<br>ur<br>ronom – husd                        | i 3   Innehålls               |  |  |
| Namn<br>Rubrik på sic<br>Menynamn                                                    | Jan I                                          | Innehållsruta 2<br>Agronom – husdju<br>nformtion om Agr<br>Agronom – husdju                   | Innehållsruta<br>ur<br>ronom – husd<br>ur                  | i 3   Innehålls               |  |  |
| Namn<br>Rubrik på sic<br>Menynamn<br>Program <sup>©</sup>                            | Jan [                                          | Innehållsruta 2<br>Agronom – husdju<br>nformtion om Agu<br>Agronom – husdju<br>Agronomprogran | Innehållsruta<br>ur<br>ronom – husd<br>ur<br>nmet – husdju | i 3 Innehålls<br>ijur         |  |  |
| Namn<br>Rubrik på sid<br>Menynamn<br>Program <sup>©</sup><br>Göm sidfot <sup>©</sup> | Jan I                                          | Innehållsruta 2<br>Agronom – husdju<br>nformtion om Agr<br>Agronom – husdju<br>Agronomprogran | Innehållsruta<br>ur<br>ronom – husd<br>ur<br>nmet – husdju | i 3 Innehålls<br>ijur<br>ur v |  |  |

- 3. Välj Innehållsruta 1
  - välj vilken informations som ska visas (och/eller lägg text och bild)
  - skriv i en rubrik för sidan (rubrik 1)

| Sidtyp: [SLU] Utbildningssida dynamisk Status: |                                               |                               |                                          |                   |                         |                |
|------------------------------------------------|-----------------------------------------------|-------------------------------|------------------------------------------|-------------------|-------------------------|----------------|
| Spara                                          | 🛃 Spara och visa                              | a 🛛 🛛 🖓 Spara o               | ch publicera                             | 🛾 Avbryt          |                         |                |
| inehåll                                        | Innehållsruta 1                               | Innehållsruta                 | 2 Innehållsruta                          | 3 Innehållsruta 4 | Underrutor              | Schemaläggning |
| Rubrik<br>nnehåll 🍳<br>Dynamisk                | modul 🍳                                       | Va                            | ilj                                      | •                 | •                       |                |
| ritext                                         | û <b>=                                   </b> | ] 🔜 🥌 🚽 🕹 [<br>Ξ ਭੈΞ — ] Stil | 1 (1) (1) (1) (1) (1) (1) (1) (1) (1) (1 | 2 📑 🔜 🗷 🖣 📊       | m <mark>i ih ∃</mark> ∃ |                |
|                                                |                                               |                               |                                          |                   |                         |                |
|                                                |                                               |                               |                                          |                   |                         |                |

| Skanar ny sida                                 |                       |                   |            |                |  |
|------------------------------------------------|-----------------------|-------------------|------------|----------------|--|
| Sidtyp: [SLU] Utbildningssida dynamisk Status: |                       |                   |            |                |  |
| Redigera                                       |                       |                   |            |                |  |
| 🛃 Spara 🛛 🙀 Spara och visa 🛛 🖓 Sp              | ara och publicera     | 🔀 Avbryt          |            |                |  |
| Innehåll Innehålisruta 1 Innehåll              | sruta 2 Innehållsruta | 3 Innehållsruta 4 | Underrutor | Schemaläggning |  |
|                                                |                       |                   | onachtator | Serenaagginig  |  |
| Rubrik                                         |                       |                   |            |                |  |
| Innehåll 🍳                                     | Välj                  | -                 |            |                |  |
| Dynamisk modul 🔍                               | Presentation          | •                 |            |                |  |
| 1<br>1<br>1                                    |                       |                   |            |                |  |
| Fritext                                        |                       |                   |            |                |  |
| Fritext                                        |                       |                   |            |                |  |
| ۵۰ 🛃 🕞 🚽 🖬 🕑 🐛                                 | * 🗈 🗅 😳 🚺             | f 📑 📰 📰 🌆         | .º ₩ (3* 3 | += =+          |  |
|                                                | Rubrik 1              | 🗠 🝼 нтац 🔠 💽      | Q          |                |  |
| Information om Agron                           | om - husdjur          |                   |            |                |  |
|                                                |                       |                   |            |                |  |
|                                                |                       |                   |            |                |  |
|                                                |                       |                   |            |                |  |
|                                                |                       |                   |            |                |  |
|                                                |                       |                   |            |                |  |
|                                                |                       |                   |            |                |  |
|                                                |                       |                   |            |                |  |
|                                                |                       |                   |            |                |  |
| Element: h1                                    |                       |                   |            | 1.             |  |

4. Upprepa för de andra innehållsrutorna.

- För rubrikerna bör rubrik 2 användas.
- 5. Spara och publicera.
- 6. Sidan kan då se ut så här:

| Antral studieplatser: 40<br>Studiestart: Uppsala 02 september 2013<br>Antal studieplatser: 40<br>Anmälan senast: 15 april 2013<br>Tuition fees for non-EU/EEA/Switzerland<br>citizens: ©<br>- First instalment: 135000 SEK<br>- Total programmet: 607500 SEK<br>- Total programmet: 607500 SEK<br>- post: Jan.Olofsson<br>- Elefon: 018-67 16 36<br>- Fax: 018-67 29 46<br>- post: Jan.Olofsson@slu.se<br>- post: Jan.Olofsson@slu.se<br>- post: Jan.Olofsson<br>- post: Jan.Olofs                                                                    | Information om Agronom - husdjur 🗟 Lyssna                                                                                                    | Fakta                                                  |
|----------------------------------------------------------------------------------------------------|----------------------------------------------------------------------------------------------------|--------------------------------------------------------|
| roducera soch vårt landskap är format av grödor och djur. Som<br>usdjursagronom arbetar Du för att lantbrukets djur ska må bra och<br>roducera bra. Programmet ger dig kunskaper om djurens funktion och<br>lehov samt hur lantbruket ska kunna producera livsmedel på ett hållbart<br>ätt. Agronomer har sedan en lång tid en viktig roll i utvecklingen av<br>ijurhållningen och finns på många arbetsplatser där man jobbar med<br>ågor som rör lantbruk och djur. Utbildningen omfattar 4,5 år med möjlighet<br>tta ut en kandidatexamen efter 3 år. En termins extra fördjupningskurser<br>ter möjligheten att ta ut en masterexamen i husdjursvetenskap.<br><b>nnehåll</b><br>Programmets introduktion tar bland annat upp djurrikets uppbyggnad,<br>rraktisk husdjursskötsel och olika djurhållningssystem. Du studerar<br>lessutom matematik och statistik, djurens beteende (etologi)samt<br>rrunderna inom zoobiologin.<br>Jnder årskurs 2 och 3 studerar Du bland annat husdjurens fysiologi,<br>utrition samt avel. Du läser även kurser i ekonomi, växtodling, landsbygd<br>ch livsmedel. Det tredje året avslutas med ett examensarbete<br>kandidatarbete) som ger dig en kandidatexamen i husdjursvetenskap.                                                                                                    | Lantbruket är en viktig del av samhället. Vi är beroende av de livsmedel som                                                                                                    | Programmets omfattning: 4,5 år, 270 hp                 |
| Antal studieplatser: 40<br>Antal studieplatser: 40<br>Antal studieplatser: 40<br>Anmälan senast: 15 april 2013<br>Tuition fees for non-EU/EEA/Switzerland<br>digor som rör lantbruk och djur. Utbildningen omfattar 4,5 år med möjlighet<br>ågor som rör lantbruk och djur. Utbildningen omfattar 4,5 år med möjlighet<br>tit ta ut en kandidatexamen efter 3 år. En termins extra fördjupningskurser<br>ler möjligheten att ta ut en masterexamen i husdjursvetenskap.<br>Antal studieplatser: 40<br>Anmälan senast: 15 april 2013<br>Tuition fees for non-EU/EEA/Switzerland<br>citizens: ⊕<br>- First instalment: 135000 SEK<br>- Total programme: 607500 SEK<br>Montakt<br>Programmets introduktion tar bland annat upp djurrikets uppbyggnad,<br>raktisk husdjursskötsel och olika djurhållningssystem. Du studerar<br>lessutom matematik och statistik, djurens beteende (etologi)samt<br>rrunderna inom zoobiologin.<br>Juder årskurs 2 och 3 studerar Du bland annat husdjurens fysiologi,<br>utrition samt avel. Du läser även kurser i ekonomi, växtodling, landsbygd<br>ch livsmedel. Det tredje året avslutas med ett examensarbete<br>kandidatarbete) som ger dig en kandidatexamen i husdjursvetenskap.                                                                                                    | produceras och vårt landskap är format av grödor och djur. Som<br>husdiursagronom arbetar Du för att lantbrukets diur ska må bra och                                                                                                    | Studiestart: Uppsala 02 september 2013                 |
| Anmälan senast: 15 april 2013<br>Tuition fees for non-EU/EEA/Switzerland<br>citizens: G<br>- First instalment: 135000 SEK<br>- Total programme: 607500 SEK<br>- Total programme: 607500 SEK<br>- Dot Sec<br>- Dot Sec<br>- | producera bra. Programmet ger dig kunskaper om djurens funktion och                                                                                                    | Antal studieplatser: 40                                |
| jurhållningen och finns på många arbetsplatser där man jobbar med<br>ågor som rör lantbruk och djur. Utbildningen omfattar 4,5 år med möjlighet<br>tit au ten kandidatexamen efter 3 år. En termins extra fördjupningskurser<br>ler möjligheten att ta ut en masterexamen i husdjursvetenskap.<br>nnehåll<br>Programmets introduktion tar bland annat upp djurrikets uppbyggnad,<br>raktisk husdjursskötsel och olika djurhållningssystem. Du studerar<br>lessutom matematik och statistik, djurens beteende (etologi)samt<br>runderna inom zoobiologin.<br>Inder årskurs 2 och 3 studerar Du bland annat husdjurens fysiologi,<br>utrition samt avel. Du läser även kurser i ekonomi, växtodling, landsbygd<br>ch livsmedel. Det tredje året avslutas med ett examensarbete<br>kandidatarbete) som ger dig en kandidatexamen i husdjursvetenskap.                                                                                                    | benov samt nur lantbruket ska kunna producera livsmedel på ett hallbart<br>sätt. Agronomer har sedan en lång tid en viktig roll i utvecklingen av                                                                                                    | Anmälan senast: 15 april 2013                          |
| Tagor som för lanbruk och djur. Utbildningen omfattar 4,5 är med möjlighet<br>tit a ut en kandidatexamen efter 3 år. En termins extra fördjupningskurser<br>jer möjligheten att ta ut en masterexamen i husdjursvetenskap.       Tuition fees for non-EU/EEA/Switzerland<br>citizens: C         - First instalment: 135000 SEK         - Total programmet: 607500 SEK         Programmets introduktion tar bland annat upp djurrikets uppbyggnad,<br>raktisk husdjursskötsel och olika djurhållningssystem. Du studerar<br>lessutom matematik och statistik, djurens beteende (etologi)samt<br>runderna inom zoobiologin.       Studierektor<br>Jan Olofsson<br>Telefon: 018-67 16 36<br>Fax: 018-67 29 46<br>E-post: Jan.Olofsson@slu.se         Inder årskurs 2 och 3 studerar Du bland annat husdjurens fysiologi,<br>ch livsmedel. Det tredje året avslutas med ett examensarbete<br>kandidatarbete) som ger dig en kandidatexamen i husdjursvetenskap.       Studiehandbok, utbildningsplan mm. C                                                                                                    | djurhållningen och finns på många arbetsplatser där man jobbar med                                                                                                    |                                                        |
| <ul> <li>First instalment: 135000 SEK</li> <li>Forst instalment: 135000 SEK</li> <li>Total programme: 607500 SEK</li> <li>Total programme: 607500 SEK</li> <li>Montakt</li> <li>Rontakt</li> <li>Studierektor<br/>Jan Olofsson<br/>Telefon: 018-67 16 36<br/>Fax: 018-67 79 46<br/>E-post: Jan: Olofsson@slu.se</li> <li>Jinder årskurs 2 och 3 studerar Du bland annat husdjurens fysiologi,<br/>utrition samt avel. Du läser även kurser i ekonomi, växtodling, landsbygd<br/>ich livsmedel. Det tredje året avslutas med ett examensarbete<br/>kandidatarbete) som ger dig en kandidatexamen i husdjursvetenskap.</li> </ul>                                                                                                    | frågor som för lantbruk och djur. Utbildningen omfattar 4,5 är med mojlighet<br>att ta ut en kandidatexamen efter 3 år. En termins extra fördjupningskurser                                                                                                    | Tuition fees for non-EU/EEA/Switzerland<br>citizens: 母 |
| - Total programme: 607500 SEK         nnehåll       Kontakt         Programmets introduktion tar bland annat upp djurrikets uppbyggnad, raktisk husdjursskötsel och olika djurhållningssystem. Du studerar lessutom matematik och statistik, djurens beteende (etologi)samt runderna inom zoobiologin.       Studierektor Jan Olofsson Telefon: 018-67 16 36 Fax: 018-67 29 46 E-post: Jan.Olofsson@slu.se         Inder årskurs 2 och 3 studerar Du bland annat husdjurens fysiologi, utrition samt avel. Du läser även kurser i ekonomi, växtodling, landsbygd ch livsmedel. Det tredje året avslutas med ett examensarbete kandidatarbete) som ger dig en kandidatexamen i husdjursvetenskap.       Studiehandbok, utbildningsplan mm. IP                                                                                                    | ger mojligneten att ta ut en masterexamen i nusojursvetenskap.                                                                                                    | - First instalment: 135000 SEK                         |
| nnehåll       Kontakt         Programmets introduktion tar bland annat upp djurrikets uppbyggnad, raktisk husdjursskötsel och olika djurhållningssystem. Du studerar lessutom matematik och statistik, djurens beteende (etologi)samt runderna inom zoobiologin.       Studierektor         Jan Olofsson       Telefon: 018-67 16 36         Fax: 018-67 29 46       E-post: Jan.Olofsson@slu.se         Jinder årskurs 2 och 3 studerar Du bland annat husdjurens fysiologi, rundfing arven kurser i ekonomi, växtodling, landsbygd och livsmedel. Det tredje året avslutas med ett examensarbete kandidatarbete) som ger dig en kandidatexamen i husdjursvetenskap.       Studiehandbok, utbildningsplan mm. IP                                                                                                    |                                                                                                    | - Total programme: 607500 SEK                          |
| Programmets introduktion tar bland annat upp djurrikets uppbyggnad,<br>raktisk husdjursskötsel och olika djurhållningssystem. Du studerar<br>lessutom matematik och statistik, djurens beteende (etologi)samt<br>runderna inom zoobiologin.<br>Inder årskurs 2 och 3 studerar Du bland annat husdjurens fysiologi,<br>utrition samt avel. Du läser även kurser i ekonomi, växtodling, landsbygd<br>ch livsmedel. Det tredje året avslutas med ett examensarbete<br>kandidatarbete) som ger dig en kandidatexamen i husdjursvetenskap.                                                                                                    | Innehåll                                                                                                    | Kontakt                                                |
| raktisk husdjursskötsel och olika djurhållningssystem. Du studerar<br>lessutom matematik och statistik, djurens beteende (etologi)samt<br>irunderna inom zoobiologin.<br>Jnder årskurs 2 och 3 studerar Du bland annat husdjurens fysiologi,<br>utrition samt avel. Du läser även kurser i ekonomi, växtodling, landsbygd<br>ich livsmedel. Det tredje året avslutas med ett examensarbete<br>kandidatarbete) som ger dig en kandidatexamen i husdjursvetenskap.                                                                                                    | Programmets introduktion tar bland annat upp diurrikets uppbyggnad.                                                                                                    | Studierektor                                           |
| lessutom matematik och statistik, djurens beteende (etologi)samt<br>runderna inom zoobiologin.<br>Jnder årskurs 2 och 3 studerar Du bland annat husdjurens fysiologi,<br>utrition samt avel. Du läser även kurser i ekonomi, växtodling, landsbygd<br>ch livsmedel. Det tredje året avslutas med ett examensarbete<br>kandidatarbete) som ger dig en kandidatexamen i husdjursvetenskap.                                                                                                    | praktisk husdjursskötsel och olika djurhållningssystem. Du studerar                                                                                                    | Jan Olofsson                                           |
| runderna inom zoobiologin. Fax: 018-67 29 46<br>E-post: Jan.Olofsson@slu.se<br>Jnder årskurs 2 och 3 studerar Du bland annat husdjurens fysiologi,<br>utrition samt avel. Du läser även kurser i ekonomi, växtodling, landsbygd<br>ch livsmedel. Det tredje året avslutas med ett examensarbete<br>kandidatarbete) som ger dig en kandidatexamen i husdjursvetenskap.                                                                                                    | dessutom matematik och statistik, djurens beteende (etologi)samt                                                                                                    | Telefon: 018-67 16 36                                  |
| Linder årskurs 2 och 3 studerar Du bland annat husdjurens fysiologi,<br>utrition samt avel. Du läser även kurser i ekonomi, växtodling, landsbygd<br>ch livsmedel. Det tredje året avslutas med ett examensarbete<br>kandidatarbete) som ger dig en kandidatexamen i husdjursvetenskap.                                                                                                    | grunderna inom zoobiologin.                                                                                                    | Fax: 018-67 29 46                                      |
| utrition samt avel. Du läser även kurser i ekonomi, växtodling, landsbygd<br>(ch livsmedel. Det tredje året avslutas med ett examensarbete<br>kandidatarbete) som ger dig en kandidatexamen i husdjursvetenskap.                                                                                                    | Linder Sectors 0 and 0 above Deckland an other diverse for interi                                                                                                    | E-post: Jan.Olofsson@slu.se                            |
|                                                                                                    | Under arskurs 2 och 3 studerar Du bland annar nusqjurens tysiologi,<br>nutrition samt avel. Du läser även kurser i ekonomi, växtodling, landsbygd<br>och livsmedel. Det tredje året avslutas med ett examensarbete<br>(kandidatratata) com gar dia on kandidatexamen i burdivirsvatorskap | Studiehandbok, utbildningsplan mm. 🗗                   |
|                                                                                                    |                                                                                                    |                                                        |

### Benämning i SLU-kurs och Episerver

I tabellen nedan har vi försökt beskriva vad dynamiska modulerna som går att välja för vardera innehållsruta hämtar information från i SLU-kurs.

| Webben                        | SLU-kurs                                                                             |  |
|-------------------------------|--------------------------------------------------------------------------------------|--|
| Presentation                  | Ingress på programsidan                                                              |  |
| Fakta                         | <ul><li>Uppgifter från programsidan</li><li>Avgifter från programtillfälle</li></ul> |  |
| Framtidutsikter               | Framtidsutsikter på programsidan.                                                    |  |
| Behörighet                    | Behörighet på programsidan                                                           |  |
| Innehåll                      | Innehåll på programsidan                                                             |  |
| Examen                        | Examen på programsidan                                                               |  |
| Kontakt                       | Mer information på programsidan                                                      |  |
| Ramschema (används inte idag) |                                                                                      |  |
| Urval (används inte idag)     |                                                                                      |  |
| Inriktningar                  |                                                                                      |  |
| Alla kurser inom programmet   |                                                                                      |  |

## Lathund sidmall "Utbildningsplan"

Sidmallen "Utbildningsplan" fungerar ungefär som sidmallen "Enkel text- och bildsida" med undantaget att sidor med sidmallen "Utbildningsplan" kan visa information från SLU-kurs för ett valt program.

#### Instruktioner

Om man vill visa information från SLU-kurs för ett program på en sida med sidmallen "Utbildningsplan" ska man följa följande steg:

1. Skapa sidan och välj sidmallen "Utbildningsplan".

| onape     | a ny sida                      |                                                                   |
|-----------|--------------------------------|-------------------------------------------------------------------|
| Êlj typ a | av sida att skapa från listan. |                                                                   |
| 🔀 Avbr    | yt                             |                                                                   |
|           | Namn                           | Beskrivning                                                       |
| Skapa     | [SLU] Enkel text- och bildsida | Standardsida                                                      |
| Skapa     | [SLU] Sida 5 fält              | Generell sida med olika spalter.                                  |
| Skapa     | [SLU] Sida 4+4 fält            |                                                                   |
| Skapa     | [SLU] Utbildningssida dynamisk |                                                                   |
| Skapa     | [SLU] Kurssök                  |                                                                   |
| Skapa     | [SLU] Utbildningsplan          | Sidmall för att skapa Utbildningsplan eller Examenskrav (valbart) |
| Skapa     | [SLU] Inramad sida             | Sida som visar annan inramad webbsida.                            |
| Skapa     | [SLU] Sidlistning              | Listar alla underliggande sidor i en vy                           |
| Skapa     | [SLU] A-Ö                      | Listar alla sidor i sajten i alfabetisk ordning                   |
| Skapa     | [SLU] Formulärsida             | Sida för att presentera formulär och enkäter.                     |
| Skapa     | [SLU] Personallista            | Lista över personer som jobbar på given institution/enhet.        |
| Skapa     | [SLU] Personpresentation CV    |                                                                   |

2. Fyll i informationen under innehåll, välj vilket program sidan ska gälla för samt om examenskrav eller utbildningsplan ska visas.

| Skapar ny sida<br>Sidtyp: <b>[SLU] Utbildningsplan</b> Status:                    |                     |                       |  |  |
|-----------------------------------------------------------------------------------|---------------------|-----------------------|--|--|
| Redigera                                                                          |                     |                       |  |  |
| 🛃 Spara 🛛 🔛 Spara och visa 🖉                                                      | Spara och publicera | 🔀 Avbryt              |  |  |
| Innehåli Schemaläggning Höge                                                      | rkolumn Puff Inst   | ällningar Genväg Kat  |  |  |
| Namn                                                                              |                     |                       |  |  |
| Menynamn                                                                          |                     |                       |  |  |
| Rubrik på sidan                                                                   |                     |                       |  |  |
| Programkod 🍳                                                                      |                     | •                     |  |  |
| Modulval för utbildningsplan 🍳                                                    | Utbildningsplan     | •                     |  |  |
| Sidansvaria (enost) 🥥                                                             |                     |                       |  |  |
| Primä sidan.                                                                      | som är ansvärig för |                       |  |  |
| Skapar ny sida<br>Sidtyp: <b>[SLU] Utbildningsplan</b> Status:<br><b>Redigera</b> |                     |                       |  |  |
| 🛃 Spara 🛛 🙀 Spara och visa 🛛 🦉                                                    | Spara och publicera | 🔀 Avbryt              |  |  |
| Innehåll Schemaläggning Höge                                                      | rkolumn Puff Inst   | tällningar Genväg Kat |  |  |
| Namn                                                                              | Examenskrav         |                       |  |  |
| Menynamn Examenskrav                                                              |                     |                       |  |  |
| Rubrik på sidan Examenskrav för agronom – husdjur                                 |                     |                       |  |  |
| Programkod • Agronomprogrammet - husdjur -                                        |                     |                       |  |  |
| Modulval för utbildningsplan <sup>Q</sup> Examenskrav -                           |                     |                       |  |  |
| Sidansvarig (epost)  maria.starkenberg@slu.se                                     |                     |                       |  |  |

3. Om du vill ha text och bild innan informationen visas från SLU-kurs skriv då i det i "Primärt innehåll".

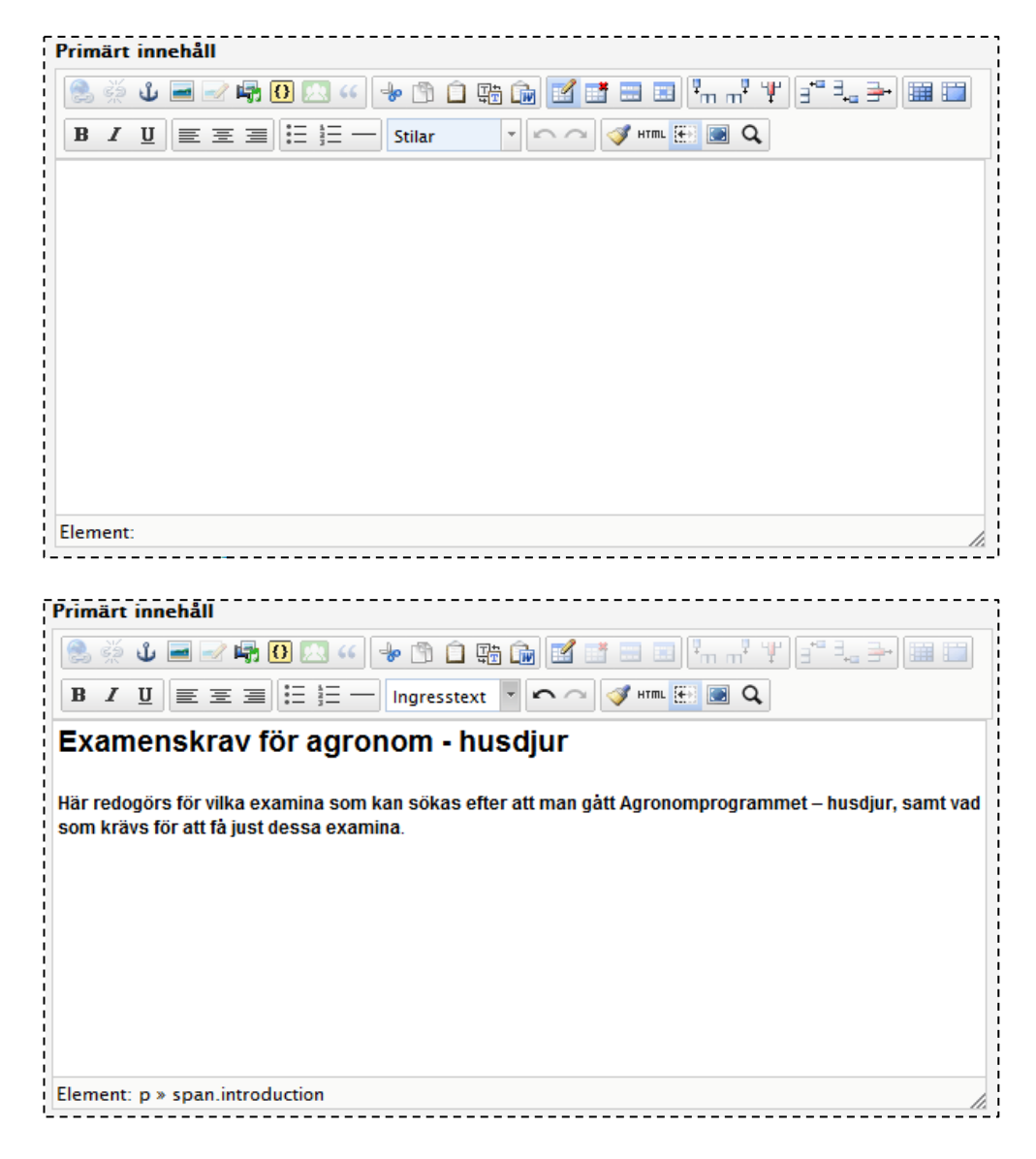

- 4. Vill du ha någon information i högerkolumnen läggs den in som vanligt.
- 5. Spara och publicera.
- 6. Sidan kan då se ut så här:

| Examenskrav för agronom - husdjur 🖻 Lyssna                                                                                                    | Länk till informaiton om examen. |
|----------------------------------------------------------------------------------------------------|----------------------------------|
| Här redogörs för vilka examina som kan sökas efter att man gått<br>Agronomprogrammet – husdjur, samt vad som krävs för att få just dessa<br>examina.                                                                                                    |                                  |
| Examenskrav                                                                                                    |                                  |
| Agronomprogrammet - husdjur                                                                                                    |                                  |
| Version 1. ht 2010 - vt 2012<br>2. ht 2012 - Visas nedan                                                                                                    |                                  |
| Examen som utbildningen syftar till<br>Agronomexamen enligt utbildningsplan för Agronomprogrammet - Husdjur<br>uppnås efter fullgjorda kursfordringar (godkända kurser) om 270<br>högskolepoäng, varvid följande krav skall uppfyllas:<br>• minst 90 högskolepoäng agronomprofilerande programkurser enligt<br>bilaga 2<br>• minst 90 högskolepoäng kurser inom specificerade ämnesområden enligt<br>bilaga 2<br>• högst 45 högskolepoäng valfria programkurser eller andra kurser av<br>relevans för programmet<br>• minst 15 högskolepoäng självständigt arbete på grundnivå enligt bilaga 2<br>• minst 30 högskolepoäng självständigt arbete (examensarbete) på<br>avancerad nivå, med lantbruksvetenskaplig inriktning enligt anvisningar för<br>programmet |                                  |
| Student som uppfyller fordringarna för agronomexamen får på begäran ett<br>examensbevis. Till examensbeviset knyts benämningen agronomexamen<br>(Degree of Master of Science in Agriculture).                                                                                                    |                                  |
| Av examensbeviset skall framgå att examen uppfyller fordringarna enligt<br>utbildningsplan för Agronomprogrammet - husdjur. Preciserade kurskrav<br>المحميمية ميداناميم عن محمية معنا معالمين محمية المحمية المحمية المحمية المحمية المحمية المحمية المحمية المحمية                                                                                                    |                                  |